## 双向补贴无纸化申报功能操作指南(管理单位部分)

一、填报说明

本次双向补贴周期为:2019年8月1日至2020年7月31
 市,请上传此阶段内的服务发票及证明附件材料;

 已经备案过本年度兑付期内发票的单位,请先通过备案管理列表,找出之前备案过的、符合本次兑付期限的备案数据, 点击"编辑"按钮,补充对应的合同、检测报告等附件材料 (具体操作方法请见下方操作流程内"备案信息录入"第1 条),将其补充完善后再进行备案信息的新增;

未备案过本年度兑付期内发票的单位,请根据下方操作流程,直接进行备案信息的新增;

4. 如存在多条备案记录对应相同发票附件的情况,请通过

"备案管理列表"内的黄色"新增"按钮进行操作。(详情 请见下方操作流程说明);

5.请确认所填写内容完整、准确、无误后,点击提交。各申报单位要对所申报材料的真实性进行审核,所申报材料内容属实,保证在湖南省科研设施和科研仪器开放共享服务平台所填报的各种数据、材料和凭证等相关信息均为真实、有效、 合法的,提交的材料无任何伪造、修改、虚假成份。

### 二、操作流程

#### (一)登录账号

进入湖南省科研设施和科研仪器开放共享服务平台(网址: http://www.hnkxyq.com/),点击首页左上角"登录"按钮,如下图所示,选择"管理单位"身份登录。

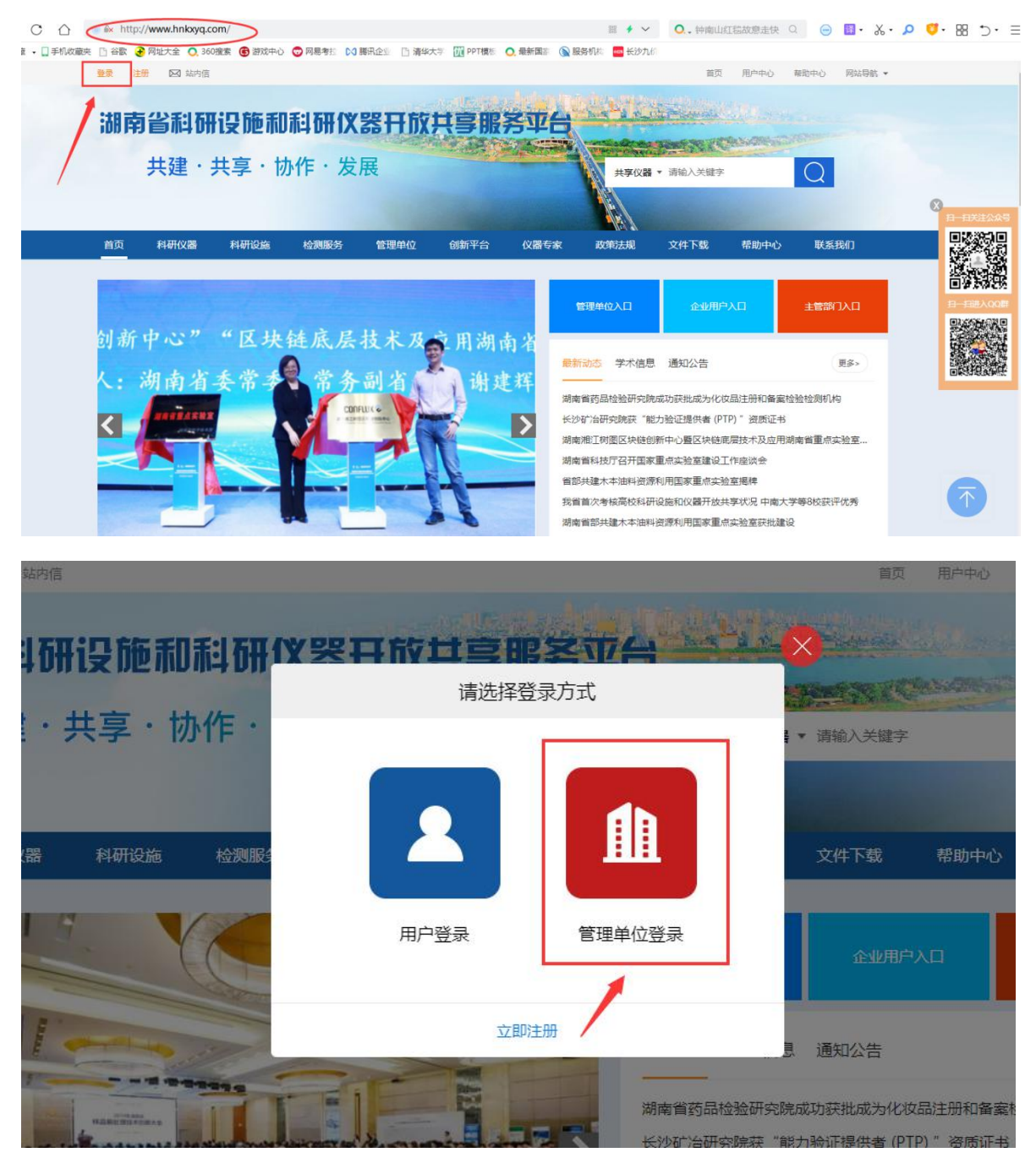

 进入登陆界面后,输入账号和密码进行登录。注:如忘记 账号密码信息,请联系平台管理员进行处理。

| 湖南大<br>(仪智               | 大型仪器服务机构管理云平台<br>器管理.双向补贴.评价考核) |      |
|--------------------------|---------------------------------|------|
| 1                        | 输入帐号                            |      |
|                          | 输入密码                            |      |
|                          | 登录                              |      |
| 客服:                      | 0731-84586974, hnkxyq@126.com   |      |
| 推荐使用IE10以上版 <sup>2</sup> | 本,谷歌chrome,火狐浏览器,360浏览器极        | 速模式。 |
| Þ                        | 网站备案号:湘ICP备14006188号-2          |      |
|                          |                                 |      |
|                          |                                 |      |
|                          |                                 |      |

(二)备案信息录入

1. 已完成本年度兑付期内发票上传备案的单位: 请先通过备案管理列表, 找出之前备案过的、符合本次兑付期限的备案数据, 点击"编辑"按钮, 补充对应的合同、检测报告等附件材料。

| 3 (XRR(10993)(E))E1E ~ |                 |                   |                 |              |                  |            |        |               |                       |
|------------------------|-----------------|-------------------|-----------------|--------------|------------------|------------|--------|---------------|-----------------------|
| 仪器管理                   |                 |                   |                 |              | 直向 导出            |            |        |               |                       |
| 海关监管                   |                 |                   |                 |              |                  |            |        | 完計            | 之前备案信息                |
| 服务项目管理                 | 友情揭示: 仪器共享报务信息备 | 案时, 请注意上传的发展图片    | 清晰度: 1.收款方与申报管理 | 单位后补助的法人单位名称 | -政: 2.有红色的财务发展专用 | 月童戒公童。     |        |               |                       |
| 仪器维护进度汇总               | 44条索管理列表        |                   |                 |              |                  |            |        |               | <b>12</b> (0.32)      |
| 仪器递护进度详情               | 0268            | 国家市产编号            | 0888            | 医纤维的         | 約4年余額(元)         | 发展实成日期     | 是否自然   | 1945-12454163 | 19.05                 |
| 订单管理 ~                 | 08020227210001  | 000000            | 107             | 21221        | 221              | 2010/10/15 | 2012   | 2020/9/17     |                       |
| 订单管理                   | 00030227310001  | 00000             | A0.054          | 21321        | 231              | 2013/10/13 | 341.79 | 2020/3/17     | 2236 sizar 965at 8655 |
| 申报奖励 ~                 | 08030227310001  | 000000            | 测试              | 00000232     | 100              | 2020/9/1   | 正常     | 2020/9/17     | 叙制 燕濱 编辑 删除           |
| 备资管理                   | 14010107310007  | 11                | 测试02            | 00000232     | 1                | 2020/5/26  | 正常     | 2020/9/17     | 5251 2528 SIGH #19    |
| 补贴申请 (2020)            | 14010107310007  | 11                | 测试02            | 00000        | ï                | 2020/5/26  | 正常     | 2020/9/15     | ST01 1520 5050 805    |
| 查看补贴申请<br>规章制度管理列表     | 08030227310001  | 000000            | 测试              | 测试           | 10               | 2020/5/26  | 正常     | 2020/9/15     | 309 <u>27</u> 995 88  |
| 戦闘中心・                  | 显示第1到第5条记录,总共   | 23 祭记录 每页显示 5 。 身 | H2.             |              |                  |            |        |               | < 1 2 3 4 5           |
| 操作描闻                   |                 |                   |                 |              |                  |            |        |               |                       |
| 彩统教理                   |                 |                   |                 |              |                  |            |        |               |                       |

3.新增备案信息的单位:请点击"备案管理"菜单,进入后先点击右侧"仪器列表"按钮,选择备案信息需要挂靠的仪器,通过"+"号进入备案信息新增页面。

| 🕕 服务机构云平台 ≡                                      |                         |             |           |         |        |         |                      |            | 田崩       | ٠    |
|--------------------------------------------------|-------------------------|-------------|-----------|---------|--------|---------|----------------------|------------|----------|------|
| ■ 管理单位信息管理 ~                                     | <b>希</b> 首页             |             |           |         |        |         |                      |            |          |      |
| 单位信息管理                                           | 账户名称: hunar             | n01         |           |         |        |         |                      |            |          |      |
| 实验室 (院系) 管理                                      | 和构名称・湖南                 | 室窗网络科技有     | 限公司测试     | f1      |        |         |                      |            |          |      |
| 三级实验室管理                                          | 10 10 10 10 10 10 10 10 | HH M M M    | PRZ -500m |         |        | ን/ተናጠና  | 胡南省利研设施和利研心          | 哭开放共宣服     | 冬亚台机构管   | 阳玄体  |
| 实验室 (院系) 账号管理                                    |                         |             |           |         |        | ALE!    |                      |            | 3701/09E | 土无利  |
| 机构管理                                             |                         |             |           |         |        |         |                      |            |          |      |
| No. (仪器(服务项目)管理 ~                                |                         |             |           |         |        |         |                      |            |          |      |
| 仪器管理                                             |                         |             | _         |         |        | _       |                      |            |          |      |
| 海关监管                                             | <u> </u>                | 6           |           |         |        | ۲S      | 21 🔰                 | ζ          |          |      |
| 服务项目管理                                           | <u>.</u>                |             |           | ->      |        |         |                      |            | =/       |      |
| 仪器维护进度汇总                                         |                         |             |           |         |        | _       | ~                    |            |          |      |
| 仪器维护进度详情                                         | 各案管理                    | 里           | 仪者        |         |        | 订单      | 管理 服务                | 管理         | 评价考核申    | 报    |
| ■ 订单管理 ~                                         |                         |             | -         |         |        |         |                      |            |          |      |
| 订单管理                                             | /                       |             |           |         |        |         |                      |            |          |      |
| ■ 申报奖励                                           |                         |             |           |         |        |         |                      |            |          |      |
| 备室管理                                             |                         |             |           |         |        |         |                      |            |          |      |
| 补贴申请 (2020)                                      |                         |             |           |         |        |         |                      |            |          |      |
|                                                  |                         |             |           |         |        | 2520    |                      |            |          |      |
| 心器(服务项目)管理 ~                                     |                         |             |           |         |        | E       |                      |            |          |      |
| 0 仪器管理                                           | 友情提示: 仪器共享服务信           | 1.息备案时,请注意。 | 上传的发票图片   | ☆清晰度: 1 | 收款方与申报 | 管理单位后补助 | 的法人单位名称一致; 2.有红色的财务发 | 票专用章或公章。   |          |      |
| 海关监管                                             | 日备案管理列表                 |             |           |         |        |         |                      |            | 1        | 仪器列表 |
| 服务项目管理                                           |                         |             |           |         |        |         |                      |            |          |      |
| ( 仪器维护进度汇总                                       | 仪器编号                    | 固定资产编号      | 共享模式 🖗    | 创建人 🖗   | 仪器名称 🖗 | 仪器型号 🖗  | 所属单位                 | ◎ 入库日期 ◎   | 仪器原值(万元) | 操作   |
| (2器维护进度详情                                        | 14010107310007          | 11          |           | 出萌      | 测试02   | 00      | 湖南華廣网络科技有限公司测试1      | 2020-09-08 | 21       |      |
|                                                  | 08030227310001          | 000000      |           | 田朝      | 测试     | 测试      | 湖南學翼网络科技有限公司测试1      | 2020-04-16 | 20       |      |
| 6 订单管理                                           | 显示第 1 到第 2 条记录,总        | 铁共 2 条记录    |           |         |        |         |                      |            |          |      |
| ■ 申报奖励 ~                                         |                         |             |           |         |        |         |                      |            |          | _    |
| <ul> <li>皆案官理</li> <li>)18km/第 (2000)</li> </ul> |                         |             |           |         |        |         |                      |            |          |      |
| * * 附后申请 (2020)                                  |                         |             |           |         |        |         |                      |            | /        |      |
| 迎音和哈中调                                           |                         |             |           |         |        |         |                      | 点击"        | +"号新增备案  |      |
| 2011年初後官理列交                                      |                         |             |           |         |        |         |                      |            |          |      |
| vo n580/H*02 v                                   |                         |             |           |         |        |         |                      |            |          |      |
| DHAT ET RINN                                     |                         |             |           |         |        |         |                      |            |          |      |

# 3. 进入备案信息新增页面,完善所有必填信息,点击"保存"。

| 基本信息:       |                     |                                                                                                    |                                                   |  |  |  |  |
|-------------|---------------------|----------------------------------------------------------------------------------------------------|---------------------------------------------------|--|--|--|--|
| 编号:         | 14010107310007      | 位爵名称:                                                                                              | 測试02                                              |  |  |  |  |
| 仪器型号:       | 00                  | 治产编号:                                                                                              | 11                                                |  |  |  |  |
| 服务单位:       | 测试002               | 地址:                                                                                                | 0                                                 |  |  |  |  |
| 发票信息:       |                     |                                                                                                    |                                                   |  |  |  |  |
| 发展号码:       |                     | 发票代码:                                                                                              |                                                   |  |  |  |  |
| 发票金额 (元) :  |                     | 发展日期(完成日期):                                                                                        |                                                   |  |  |  |  |
| 发颠烟片:*      | 选择文件 未选择任何文件        | 上修(注: 只能上作图外指表,如JPGJPEG,PNG,GIF,BM                                                                 | P 最大上传限制:每张5004以内)                                |  |  |  |  |
| 新案附件信息:     |                     |                                                                                                    |                                                   |  |  |  |  |
| 合同委托单: *    | 透耀文件 未远绿任何文件        | 上他<br>(注:包括合同、面托单和购物合同等在内、体现存在真实合作关系的证明材料、上他<br>最多上做30个文件)                                         | 校件式: .pdf.bmp.jpg.png.tif.gif.zip権式: 最大上侍限制: 15M, |  |  |  |  |
| 检测报告: *     | 选择文件 未选择任何文件        | 議会は 未活歩任何文件 16(注:上作文)件描述:.polf扫描件合成polf描述, bmp.jpg.png.bl(gif: 圧塗包/w、zip描述, 最大上作限制: 60M、最多上作30个文件) |                                                   |  |  |  |  |
| 发展购货清单(运填): | 选择文件 未选择任何文件        | 上修<br>(即餐業对应发展附件的'钠货清单'(钠售货物或者提供应税劳务、服务清单),                                                        | 上传文件楷式: .pdf.bmp.jpg.png.tif.gif.最大上传限制:15M)      |  |  |  |  |
| 委托单位信息:     |                     |                                                                                                    |                                                   |  |  |  |  |
| 单位名称:       |                     |                                                                                                    | + 选择歌用单位                                          |  |  |  |  |
| 委托人:        |                     | 联系电话:                                                                                              |                                                   |  |  |  |  |
| 所履区域:       | खेळेडी <b>ग</b> ा ग | 地址:                                                                                                |                                                   |  |  |  |  |
| 行业领域:       | 读 *                 |                                                                                                    | 保存为常用美托单位                                         |  |  |  |  |
| 服务也用:       |                     |                                                                                                    |                                                   |  |  |  |  |
| 服务样品数:      |                     | 服务次数:                                                                                              |                                                   |  |  |  |  |
| 对外使用机时(小时): |                     | (夜麗 (元) :                                                                                          |                                                   |  |  |  |  |
| 要托内容说明:     |                     |                                                                                                    |                                                   |  |  |  |  |
|             |                     |                                                                                                    |                                                   |  |  |  |  |

①如有多条备案对应相同发票的情况,需要多次上传相同发 票信息,请在第一次上传过发票附件信息的情况下,后续直 接输入该张发票的发票号码及代码,点击一下空白处,那么 该张发票的相应信息(包括图片附件)就会自动弹出;

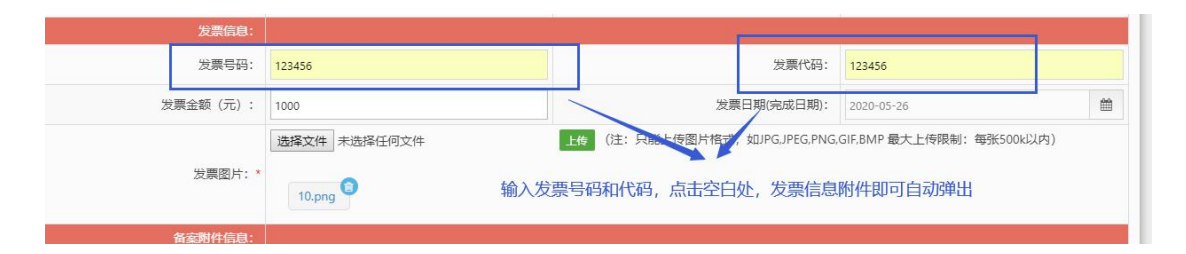

②将常用委托单位信息通过右下方绿色按钮进行保存,下次输入时可直接点击列表进行勾选。

| 委托单位信息:       |           |        |                                                    |           |
|---------------|-----------|--------|----------------------------------------------------|-----------|
| 单位名称:         |           |        | 将常用单位信息保存到此处                                       | +选择常用单位   |
| 委托人:          |           |        | 联系电话:                                              |           |
| 所属区域:         | 请选择 *     | ¥      | 地址:                                                |           |
| 行业领域:         | 请选择 *     |        |                                                    | 保存为常用委托单位 |
| <b>服</b> 务信息: |           |        |                                                    |           |
|               |           |        |                                                    |           |
| 委托单位信息:       |           |        | 下次输入可直接点击此处进行勾选                                    |           |
| 单位名称:         |           |        |                                                    | +选择常用单位   |
| 委托人:          |           |        | 联系电话:                                              |           |
| 所属区域:         | 请选择  ▼    | ×      | 地址:                                                |           |
| 行业领域:         | 请选择 *     |        |                                                    | 保存为常用委托单位 |
| 服务信息:         |           |        |                                                    |           |
| 发展9           | 单位列表 单位名称 | 音调     | ×<br>可直接直询单位: #################################### |           |
|               | 单位名称 💠    | 委托人 💠  | 操作                                                 |           |
|               | 00000     | 000000 | 8                                                  |           |
|               | 00000232  | 000000 | ₩聚电话:                                              |           |

| <b>p</b> | 000000                              | BRITE                                                                                                    |                                                                                                    |
|----------|-------------------------------------|----------------------------------------------------------------------------------------------------|----------------------------------------------------------------------------------------------------|
|          | 000000                              | æ                                                                                                    |                                                                                                    |
|          | 000000                              |                                                                                                    |                                                                                                    |
|          | 000000                              |                                                                                                    |                                                                                                    |
| 2        | 000000                              |                                                                                                    | 联系电话:                                                                                                    |
| 22       | 000000                              |                                                                                                    | 地吐                                                                                                    |
| 21       | 000000                              |                                                                                                    | 可在此处进行勾选                                                                                                    |
| 212      | 000000                              |                                                                                                    |                                                                                                    |
| 1222     | 000000                              | œ                                                                                                    | 服务次数:                                                                                                    |
| 111111   | 111111111111111                     | •                                                                                                    | 收费(元):                                                                                                    |
|          | 321                                 | œ                                                                                                    |                                                                                                    |
|          |                                     |                                                                                                    |                                                                                                    |
|          | 22<br>221<br>212<br>1222<br>1111111 | 12         000000           22         000000           121         000000           1122         000000           111111         111111111111111           111111         321 | 32         000000         0         0         0           22         000000         0         0         0         0           221         000000         0         0         0         1           212         000000         0         0         0         1           1222         000000         0         0         1         1           111111         1111111111111111         0         0         1         1           321         321         0         0         0         1         1 |

 4. 如存在多条备案记录对应相同发票附件的情况,请通过 "备案管理列表"内的黄色"复制"按钮,进行上传附件的 便捷操作。

| 🗈 (义器(服务项目)管理 🗸                          | 仪器编号            |                   | 资产编号            | 1             | 是否来源            | 数据接口 否 ▼    |                      |                            |                    |
|------------------------------------------|-----------------|-------------------|-----------------|---------------|-----------------|-------------|----------------------|----------------------------|--------------------|
| <ul> <li>(以器管理)</li> <li>海关监管</li> </ul> |                 |                   |                 |               | 查询 导出           |             |                      |                            |                    |
| 服务项目管理                                   | 友情提示: 仪器共享服务信息者 | F宽时,请注意上传的发展图片    | 清晰度: 1.收款方与申报管理 | 皇单位后补助的法人单位名称 | 一致; 2.有红色的财务发展专 | 用章或公章。      |                      |                            |                    |
| 仪器维护进度汇总                                 | 口省家管理列表         |                   |                 |               |                 |             |                      |                            | <b>13</b> 仪器列      |
| 仪器维护进度详情                                 | 仪器编号            | 固定资产编号            | 仪器名称            | 要托单位          | 收费金额(元)         | 发票完成日期      | 是否草稿                 | 操作完成时间                     | 操作                 |
| <ul> <li>订单管理</li> <li>订单管理</li> </ul>   | 08030227310001  | 000000            | 测试              | 21321         | 231             | 2019/10/15  | 草稿                   | 2020/9/17                  | 复制 查查 编辑 删除        |
| ■ 申报奖励 ~                                 | 08030227310001  | 000000            | 测试              | 00000232      | 100             | 2020/9/1    | 正常                   | 2020/9/17                  | 复封 查查 编辑 删除        |
| 备实管理                                     | 14010107310007  | 11                | 測冠02            | 00000232      | 1               | 2020/5/26   | 正常                   | 2020/9/17                  | <u>記料 査許</u> 編載 戦時 |
| * 补贴申请 (2020)                            | 14010107310007  | 11                | 测试02            | 00000         | 1               | 2020/5/26   | 正常                   | 2020/9/15                  | 日本 古石 編載 動物        |
| · 宣言*/70中面<br>· 规章制度管理列表                 | 08030227310001  | 000000            | 测试              | 测试            | 10              | 2020/5/26   | 正常                   | 2020/9/15                  | 复制 查查 编辑 對於        |
| \$\$ 蒂助中心 ~                              | 显示第1到第5条记录,总共   | 23 祭记录 每页显示 5 。 身 | 记录              |               |                 |             |                      |                            | < 1 2 3 4 5 p      |
| 操作指南                                     |                 |                   |                 |               |                 |             | /                    |                            |                    |
| ◆ 系统管理 ~                                 |                 |                   |                 |               |                 | 诵试"复制";     | 按钮可进行多条条:            | 室上传相同附件握                   | //E                |
| 权限管理                                     |                 |                   |                 |               |                 | ALLAS SELDS | CAMP DALL J SK OS DI | Productive math 2001 11120 |                    |

①先选择此处已上传附件同时对应的仪器信息,通过右侧确认键进行勾选;

|  |                 | Lmm            |        | 县·晋(平23) |                  |
|--|-----------------|----------------|--------|----------|------------------|
|  | 仪器列表            |                |        | ×        |                  |
|  | 仪               | 器名称            | 查询     |          | 填表日期             |
|  | 仪器名称            | 仪器编号 ↓         | 固定资产编号 | 操作       |                  |
|  | 测试02            | 14010107310007 | 11     | 确认       |                  |
|  | 测试              | 08030227310001 | 000000 | 人商       |                  |
|  | 显示第 1 到第 2 条记录, | 总共 2 条记录       |        | 紅色的      | 可选择此处附件同时对应的仪器信息 |
|  |                 |                |        |          |                  |
|  |                 |                |        |          |                  |

②通过"发票信息"模块,叠加此处已上传附件同时对应的 发票信息;

|        | 基本信息:      |                                                                                                |                                                                      |                                            |  |  |
|--------|------------|------------------------------------------------------------------------------------------------|----------------------------------------------------------------------|--------------------------------------------|--|--|
| 编号:    |            | 14010107310007                                                                                 | 仪器名称:                                                                | 例试02                                       |  |  |
|        | 仪器型号:      | 00                                                                                             | 资产编号:                                                                | 11                                         |  |  |
|        | 服务单位:      | 测试002                                                                                          | 地址:                                                                  | 0                                          |  |  |
|        | 发票信息:      |                                                                                                |                                                                      |                                            |  |  |
|        | 发票号码:      |                                                                                                | 发票代码:                                                                |                                            |  |  |
|        | 发票金额 (元) : |                                                                                                | 发票日期(完成日期):                                                          | m                                          |  |  |
|        | 发票图片: *    | 选择文件 未选择任何文件                                                                                   | Ler (注: 只能上传题片相式, supp.JPEG.PNG<br>可在此处暨加同时对应的?                      | GIF.BMP 最大上传展制:每张500k以内)<br>文票信息           |  |  |
|        | 备案附件信息:    |                                                                                                |                                                                      |                                            |  |  |
|        | 合同委托单:*    | 选择文件 未选择任何文件<br>3.jpg 9                                                                        | Ltel (注:包括台同,委托单和网络台同等在内, 0<br>式:.pdf.bmp.jpg.png.tif.gif.zip楷式; 最大1 | 现存在真实合作关系的证明材料,上传文件<br>传稿制: 15M,最多上传30个文件) |  |  |
| 检测报告:* |            | 通道文件 法指導任何文件 10 (注:上作文件指式: pdf,13提件会成の研究式, bmp)pg.pg.gt.gt/f; 汪陽智yar, zipR<br>制: 60M最多上作30个文件) |                                                                      |                                            |  |  |
|        |            |                                                                                                |                                                                      |                                            |  |  |

# ③最后点击"保存",完成叠加信息的新增。

| 服务信息:       |                          |          |     |  |  |
|-------------|--------------------------|----------|-----|--|--|
| 服务样品数:      | 1                        | 服务次数:    | 1   |  |  |
| 对外使用机时(小时): | 1.0                      | 收费 (元) : | 1.0 |  |  |
| 委托内容说明:     | 0000000000 点击保存,叠加信息新增完成 |          |     |  |  |
|             | 保存                       | · 返回     |     |  |  |